## Pain Live Symposium

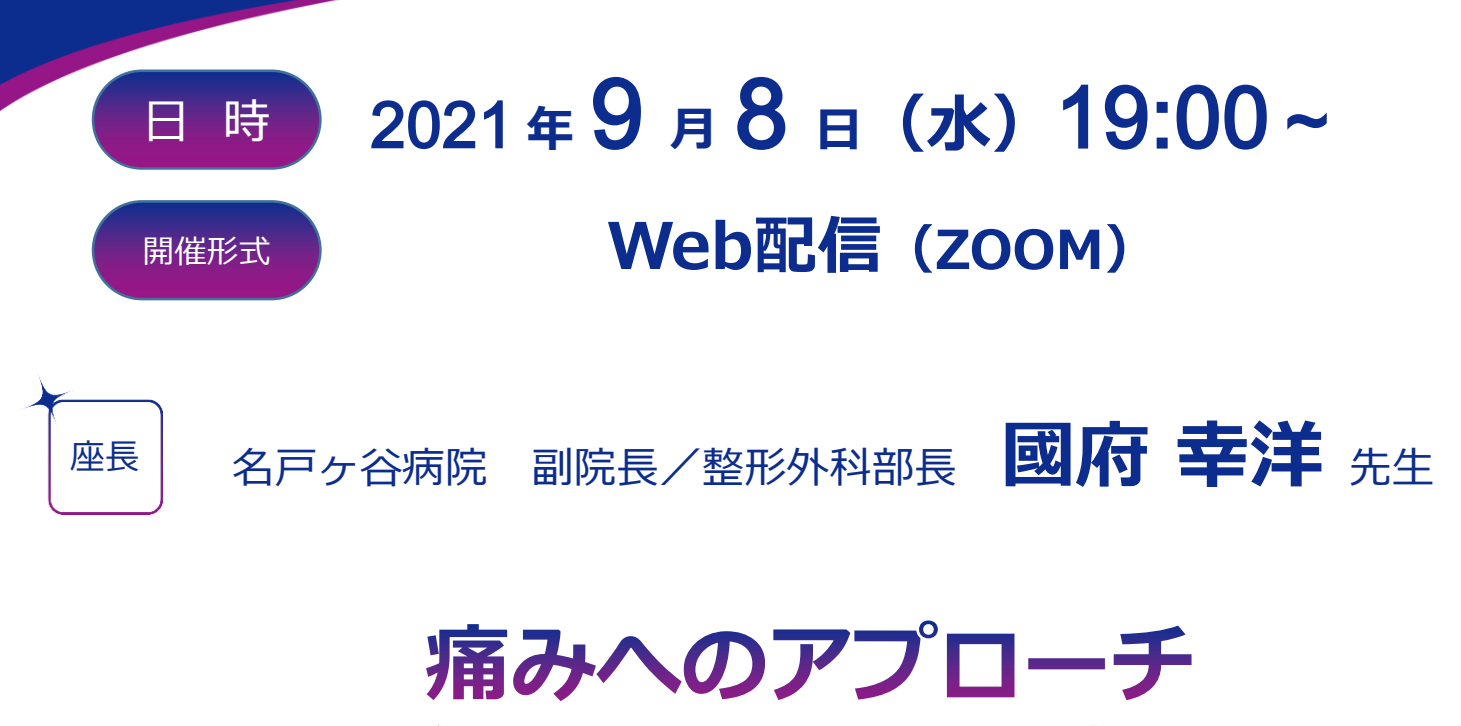

## ~神経障害性疼痛について考える~

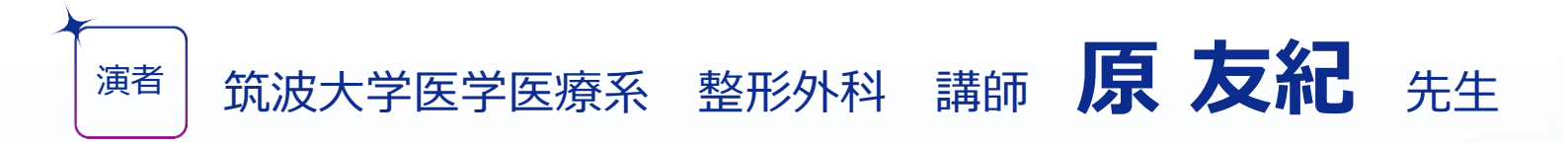

\*ご自身のPC・タブレット等でご視聴いただけます。 \*ご視聴希望の方は第一三共株式会社MRにお申し付け下さい。 後ほど視聴用URLをお送りさせて頂きます。

当日は、ご施設名、ご芳名の入力をお願い申し上げます。 ご入力いただきましたご施設名、ご芳名は、医薬品の適正使用情報および医学・薬学に関する情報提供のために 利用させていただくことがございます。 何卒、ご理解とご協力を賜りますようお願い申し上げます。

お問い合わせ先:第一三共(株)武田秀樹 takeda.hideki.km@daiichisankyo.co.jp/090-6954-4053

後援:柏市医師会 主催:第一三共株式会社

## Web講演会ご視聴方法

- ●Web講演会はインターネットを介して講演が配信されますので、インターネットが使用できる PC、タブレットまたはスマートフォンをご用意ください。
- ●モバイルルーターやスマートフォンでの視聴は電波状況や回線速度などの影響を受け、動画や 音声が途切れる可能性がありますことを、予めご了承ください。
- PC環境により、機能が制限される可能性がある為、原則Zoomアプリでのご参加をお願いします。

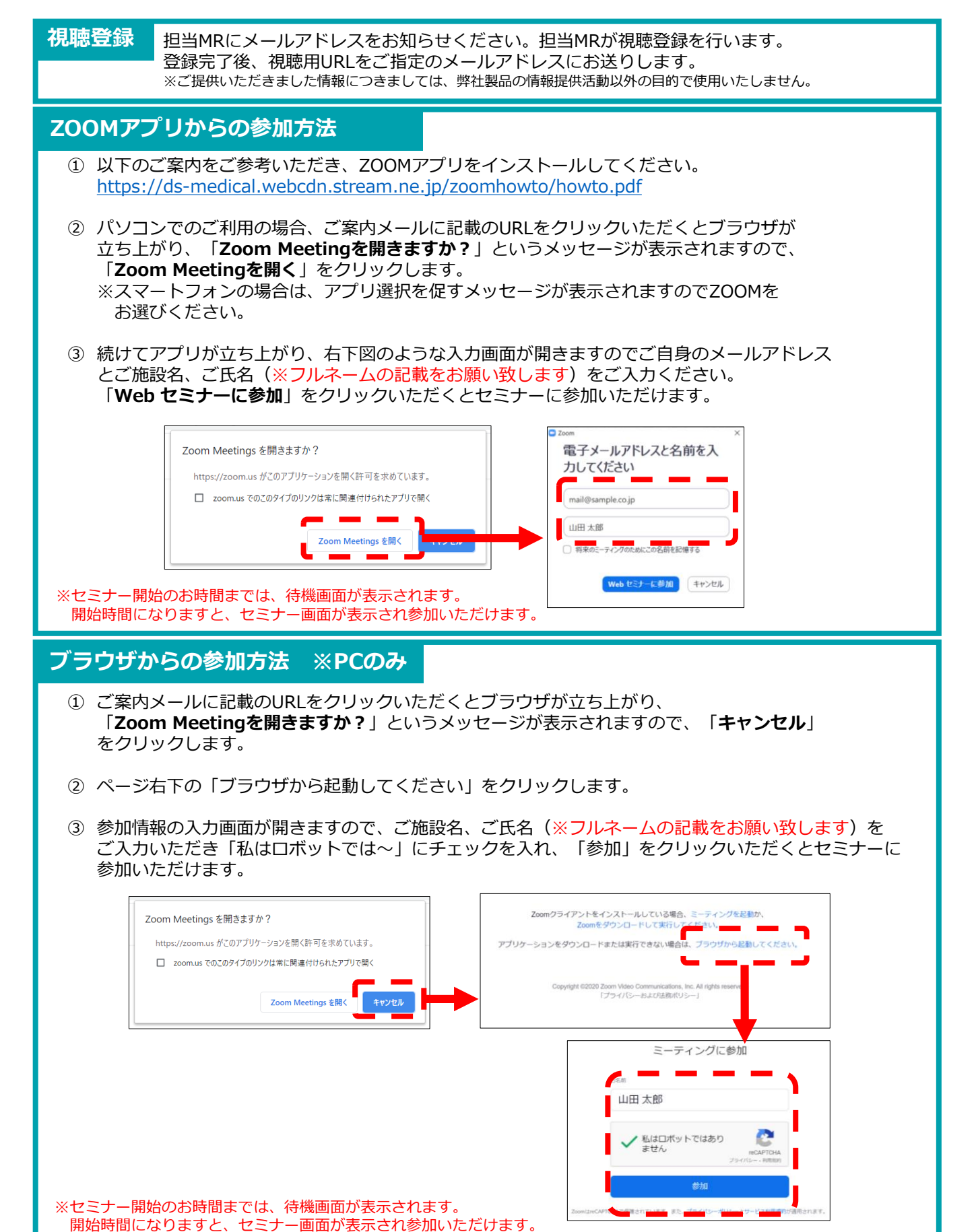